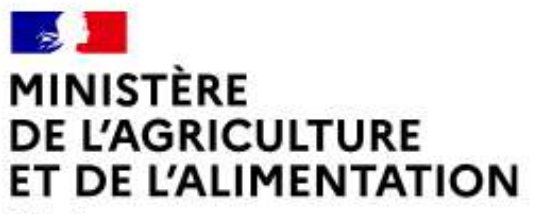

Liberté Égalité Fraternité

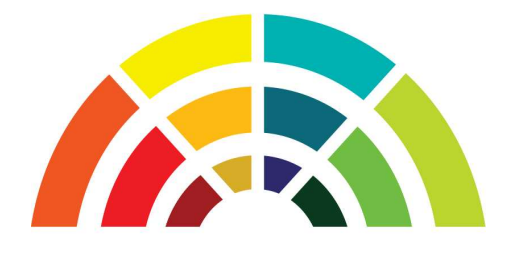

**AGRIMOB** 

# **Télédéclaration**

# d'une demande de mobilité

### Guide utilisateurs destiné aux agents relevant du MAA

version 2.3

Secrétariat Général Service des Ressources Humaines Mission des Systèmes d'information des Ressources Humaines

### **Table des matières**

| 1. Présentation générale                             | 3  |
|------------------------------------------------------|----|
| 2. Habilitation et accès                             | 3  |
| 3. Saisie de votre demande de mobilité               | 6  |
| 4. Modification de votre demande                     | 11 |
| 5. Suppression de votre demande                      | 11 |
| 6. Assistance                                        | 11 |
| 7. Modèle de récapitulatif d'une demande de mobilité | 12 |

### 1. Présentation générale

Dans le cadre de la modernisation de son système d'information pour la gestion de la mobilité, le ministère chargé de l'agriculture a mis en service en 2016 un site internet **AGRIMOB** destiné au recueil des candidatures de ses agents par télédéclaration.

Cette dématérialisation supprime définitivement l'utilisation des formulaires de candidature "papier" pour les agents relevant du MAA et de ses établissements publics sous tutelle.

La procédure de mobilité se déroule désormais uniquement sur la base des informations enregistrées par les agents sur le site **AGRIMOB**, afin d'améliorer le suivi des candidatures par l'ensemble des acteurs intervenant dans le processus de mobilité (structures de départ et d'accueil, missions d'appui aux personnes et aux structures, responsables de programmes, service des ressources humaines).

Pour déposer sa télécandidature, chaque agent peut par conséquent :

- choisir la campagne de mobilité pour laquelle il souhaite candidater ;
- saisir sa demande de mobilité : sélection des postes demandés, motivations, indication d'éventuelles priorités légales, commentaires, chargement des pièces justificatives, validation de la demande;
- modifier et/ou annuler sa demande saisie précédemment, pendant la période de dépôt des candidatures;
- recevoir un accusé de réception par courriel, avec le récapitulatif des caractéristiques de sa demande de mobilité.

### 2. Habilitation et accès

Conformément à la circulaire de mobilité générale publiée sur Bo-Agri, **AGRIMOB** est ouvert à tous les agents relevant du MAA, souhaitant déposer ou modifier leur demande lors de la campagne de mobilité en cours.

Le site de télé candidature est accessible via le **navigateur Firefox** (version minimum 24.x).

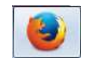

Pour s'identifier sur le site, chaque agent <u>doit</u> saisir 3 informations :

- 1. l'identifiant de son adresse mél composé généralement du prénom suivi du nom (exemple : jean.dupont) (ne pas utiliser la partie de l'adresse mél suivante : @agriculture.gouv.fr) ;
- le mot de passe lié à l'identifiant du compte Agricoll : en cas de méconnaissance de ce mot de passe, les agents doivent se rapprocher du gestionnaire local Agricoll (GLA) de leur structure ou, à défaut, de leur gestionnaire de proximité ;
- **3**. son numéro d'agent RH : ce numéro, <u>composé uniquement de chiffres</u>, figure notamment sur les notifications d'actes, adressées par le service des ressources humaines. A défaut, chaque agent peut en prendre connaissance <u>auprès de son gestionnaire RH de proximité</u>.

L'adresse du site Internet AGRIMOB dédié à la télédéclaration d'une candidature est la suivante :

https://agorha.agriculture.gouv.fr/mobilite/

### Ecran d'accueil du Ministère pour l'authentification

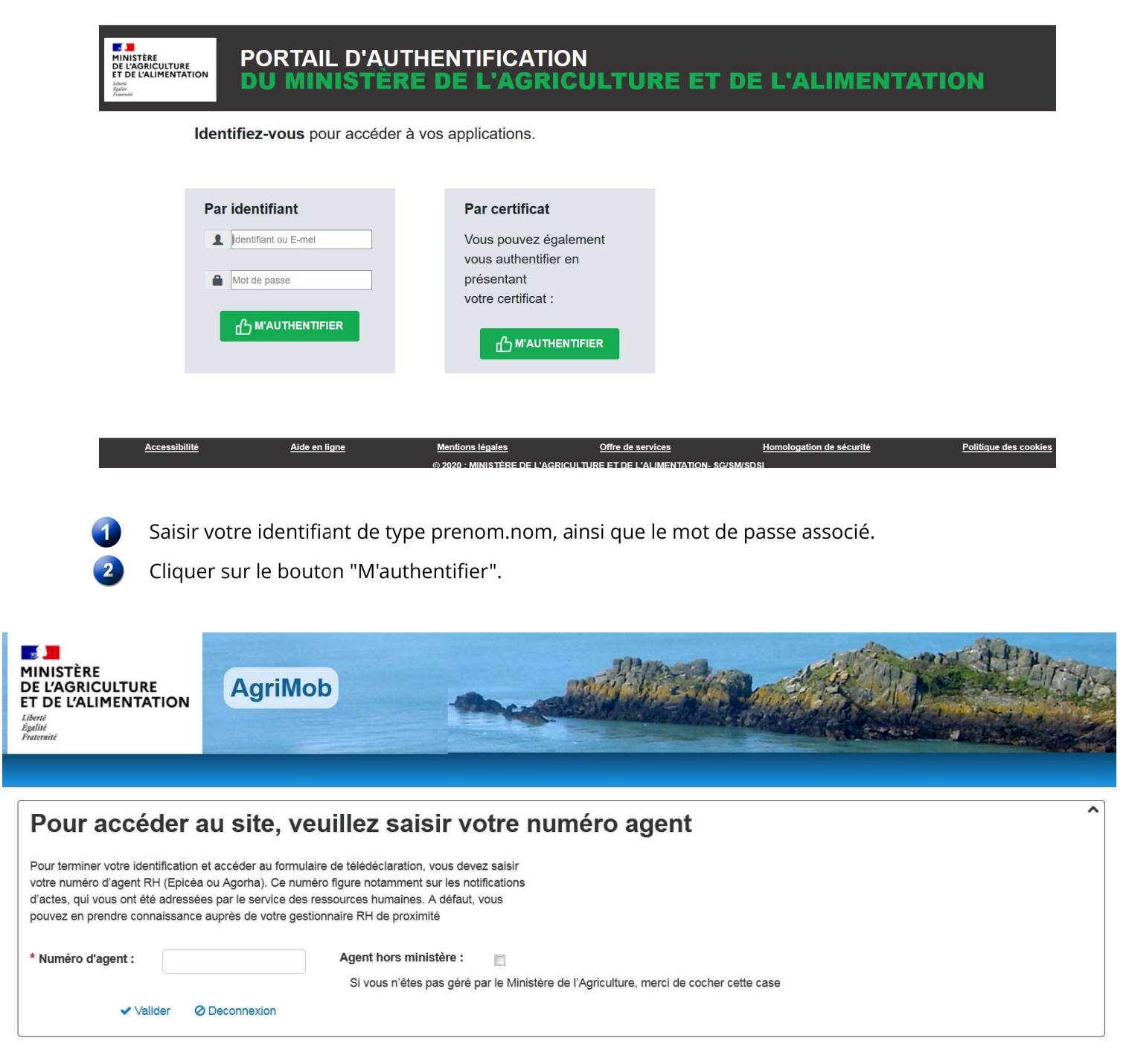

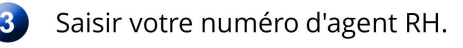

Cliquer sur le lien "Valider".

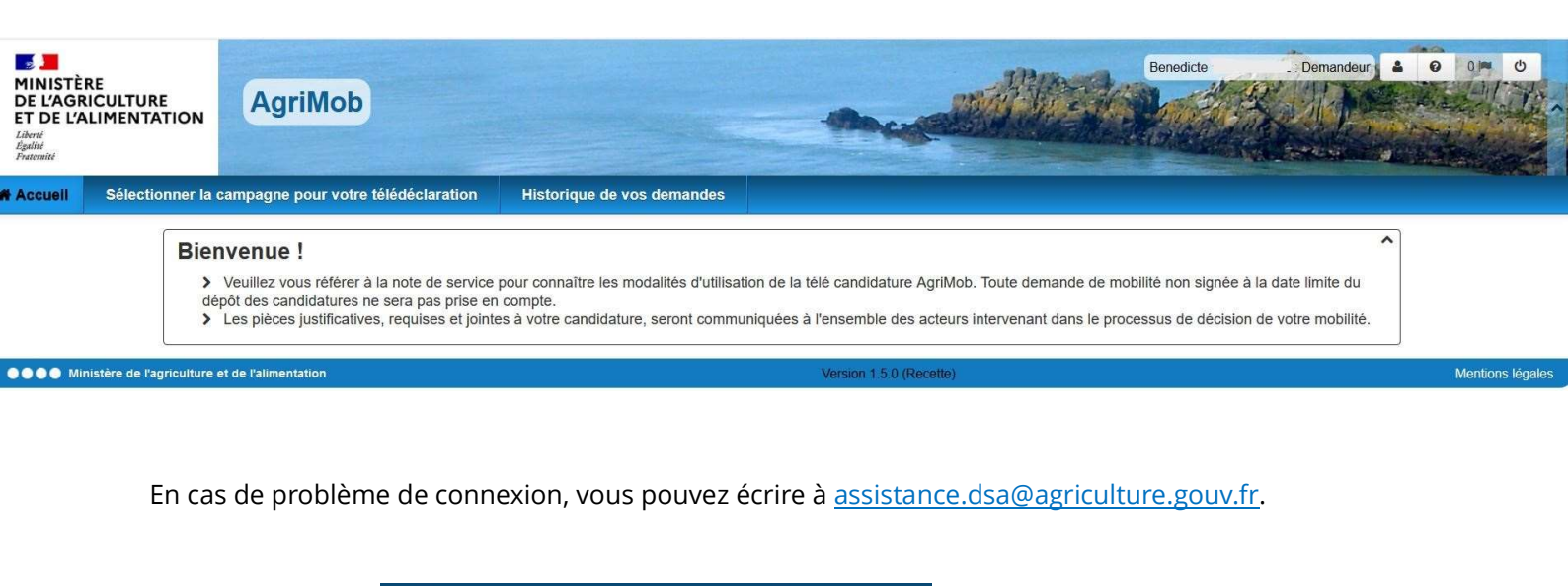

Cliquer sur le lien

Sélectionner la campagne pour votre télédéclaration

| Choix de la camp              | pagne                                                                                                    | ^ |
|-------------------------------|----------------------------------------------------------------------------------------------------|---|
| Veuillez sélectionner la camp | npagne de mobilité pour laquelle vous souhaitez créer une nouvelle demande ou modifier une demande existante.                                                                    |   |
|                               | Campagne de mobilité : Printemps 2021  Créer votre demande                                                                                                    |   |
|                               | Bienvenue sur le site de télé candidature destiné à la campagne de mobilité générale des agents relevant du MAA<br>Vous pouvez télé candidater jusqu'au vendredi 5 avril minuit. |   |
|                               | Notifications                                                                                                    |   |
|                               |                                                                                                    |   |

Sélectionner la campagne de mobilité dans la liste déroulante pour laquelle vous souhaitez saisir votre demande de mobilité et cliquer sur le lien

L'accès au site de télédéclaration s'est effectué avec succès.

### 3. Saisie de votre demande de mobilité

La saisie d'une demande de mobilité via le site Internet s'effectue en 10 étapes.

A chaque étape vous pouvez enregistrer votre saisie, en cliquant sur le bouton "Sauvegarder".

A partir de l'écran d'accueil, vous avez cliqué sur le bouton "Créer votre demande".

Affichage de l'onglet Agent

| N°Agent :                    | 82504                                |         |             |                                   |                 |
|------------------------------|--------------------------------------|---------|-------------|-----------------------------------|-----------------|
| Nom, Prénom :                | LEJARDINIER Bénédicte                |         | 1           | Nom de naissance : DUTILLEUL      |                 |
| Service actuel / Structure : | SG/SRH/M. systèmes d'information RI  | 4       |             | Depuis le : 11/11/2008            |                 |
| Corps :                      | I.H.T.                               |         |             | Grade : informaticien de haute te | chnicité C.D.I. |
| Situation familiale :        | Marié (e)                            |         |             |                                   |                 |
| * Fonctions actuelles :      |                                      |         |             | * Depuis le : j/mm/aaaa           |                 |
| * Adresse Mél :              | benedicte lejardinier@agriculture.go | uv.fr   |             |                                   |                 |
| * Confirmer adr. Mél :       | benedicte.lejardinier@agriculture.go | uv.fr   |             |                                   |                 |
| Ministère employeur :        | MAAF                                 |         |             |                                   |                 |
|                              |                                      |         |             |                                   |                 |
|                              | <                                    | *       | B           | >                                 |                 |
|                              | Précédent                            | Accueil | Sauvegarder | Suivant                           |                 |

Certains éléments relatifs à votre situation administrative s'affichent automatiquement.

2 Saisir votre fonction actuelle, la date de début de votre fonction actuelle et votre adresse mél, à laquelle sera envoyé l'accusé de réception de votre demande de mobilité.

Cliquer sur le bouton "Suivant".

Affichage de l'onglet Postes

| Liste | des postes    |                 |                        |                   |          | ^ |
|-------|---------------|-----------------|------------------------|-------------------|----------|---|
| Rang  | Type de poste | N° Poste        | Service/Structure      | Intitulé du poste | Réf NS   |   |
|       |               | Type de poste : | Poste relevant du MAAF | ▼ O Ajouter       | un poste |   |

Sélectionner le type de poste dans la liste déroulante et cliquer sur le bouton "Ajouter un poste".

S'il s'agit d'un poste relevant du MAA (publié dans les sommaires de la note générale de mobilité), sélectionner le rang de priorité du poste (1, 2, 3, etc.) en commençant par le rang 1, et saisir le numéro du poste publié dans la note de mobilité.

| Rang | Type de poste | N° Poste         | Service/Structure      | Intitulé du p | oste         | Réf NS |  |  |
|------|---------------|------------------|------------------------|---------------|--------------|--------|--|--|
|      | ;             | Type de poste :  | Poste relevant du MAAF | •             | O Ajouter un | poste  |  |  |
|      | * Ra          | ng de priorité : | - Non renseigné -      | •             |              |        |  |  |
|      |               | * N° de poste :  |                        |               |              |        |  |  |
|      | Servi         | ce / Structure : |                        |               |              |        |  |  |
|      | Inti          | tulé du poste :  |                        |               |              |        |  |  |
|      | Référence No  | te de Service :  |                        |               |              |        |  |  |
|      | Commentaires  | / motivations :  |                        |               |              |        |  |  |
|      |               |                  |                        |               |              |        |  |  |
|      |               |                  | - Valido               |               | or la calcio |        |  |  |

Les champs "Service/Structure" et "Intitulé du Poste" se renseignent automatiquement après la saisie du numéro de poste.

Saisir les références de la note de service Mobilité (exemple : 2017-560).

Saisir les éventuels commentaires/motivations (saisie libre limitée à 1000 caractères).

La saisie des commentaire/motivations est obligatoire pour le poste de rang de priorité 1.

Cliquer sur le bouton "Valider la saisie".

Le poste a été ajouté dans la liste des postes.

| List | e des postes           |                  |                      |                                      |          |            |           | ^ |
|------|------------------------|------------------|----------------------|--------------------------------------|----------|------------|-----------|---|
| Rang | Type de poste          | N° Poste         | Service/Structure    | Intitulé du poste                    | Réf NS   |            |           |   |
| 1    | Poste relevant du MAAF | 59037            | ENV d'Alfort (payée) | Directeur des systèmes d'information | 2017-560 | > Modifier | Supprimer |   |
|      | Type de                | poste : Poste re | elevant du MAAF      | ✓ Ajouter un poste                   |          |            |           |   |

S'il s'agit d'un poste hors ministère (hors MAA), sélectionner le rang de priorité du poste (1, 2, 3, etc ...), et saisir le numéro de poste <u>et l'intitulé du poste (saisie libre)</u>.

| Type de poste N° P           | oste                 | Service/Structure |   | Intitulé du poste  | RéfNS |   |
|------------------------------|----------------------|-------------------|---|--------------------|-------|---|
| Type de poste :              | Poste hors ministère |                   | • | O Ajouter un poste |       |   |
| * Rang de priorité :         | - Non renseigné -    |                   |   |                    |       |   |
| * Nº de poste hors MAAF :    |                      |                   |   |                    |       |   |
| * Administration d'accueil : | - Non renseigné -    |                   |   |                    |       | • |
| * Intitulé du poste :        |                      |                   |   |                    |       |   |
| * Département d'accueil :    | - Non renseigné -    |                   |   |                    |       |   |
| Commentaires / motivations : |                      |                   |   |                    |       |   |
|                              |                      |                   |   |                    |       |   |
|                              |                      |                   |   |                    |       | : |

Sélectionner l'administration d'accueil dans la liste déroulante. Si elle n'existe pas, sélectionner la valeur "autre" dans la liste déroulante : un champ en saisie libre permet alors de saisir le libellé de l'administration.

Sélectionner le département où est situé le poste dans la liste déroulante.

Saisir les éventuels commentaires/motivations (saisie libre limitée à 1000 caractères).

La saisie des commentaire/motivations est obligatoire pour le poste de rang de priorité 1.

A tout instant, vous pouvez abandonner la saisie, en cliquant sur le lien "Annuler la saisie".

Cliquer sur le bouton "Valider la saisie".

Le poste a été ajouté dans la liste des postes.

| List | e des postes              |                |                                             |                                           |          |            |           | ^ |
|------|---------------------------|----------------|---------------------------------------------|-------------------------------------------|----------|------------|-----------|---|
| Rang | Type de poste             | N° Poste       | Service/Structure                           | Intitulé du poste                         | Réf NS   |            |           |   |
| 1    | Poste relevant du<br>MAAF | 59037          | ENV d'Alfort (payée)                        | Directeur des systèmes d'information      | 2017-560 | > Modifier | Supprimer |   |
| 2    | Poste hors ministère      | 12456          | Ministère de la Cohésion des<br>territoires | Chef de projet gestion des espaces ruraux |          | > Modifier | Supprimer |   |
|      | Туре                      | e de poste : P | oste relevant du MAAF                       | Ajouter un poste                          |          |            |           |   |

Pour télédéclarer les postes suivants (le cas échéant) répéter autant de fois que nécessaire les actions ci-dessus (étape 4).

5 Cliquer sur le bouton "Suivant"

Affichage de l'onglet Motifs

| Motif(s) particulier(s)         |                                             |             |                                              | ^ |
|---------------------------------|---------------------------------------------|-------------|----------------------------------------------|---|
|                                 | Convenance personnelle :                    |             | Intérêt professionnel :                      | ] |
|                                 | Rapprochement du conjoint (Prio) :          |             | Rapprochement de domicile :                  | ] |
|                                 | Réintégration :                             |             | Raisons de santé :                           | ] |
|                                 | Raisons familiales :                        |             | Validation d'une promotion :                 | ] |
|                                 | CIMM Outre Mer (Prio) :                     |             | Fonctions quartier urbain difficile (Prio) : | ] |
|                                 | Poste suppr. suite restructuration (Prio) : |             | Suppression d'emploi (Prio) :                | ] |
|                                 | Travailleur handicapé (Prio) :              |             | Demande conjointe :                          | ] |
|                                 |                                             |             |                                              |   |
|                                 |                                             |             |                                              |   |
| Pièces justificatives           |                                             |             |                                              | ^ |
| Ajouter une pièce justificative |                                             |             |                                              |   |
|                                 |                                             |             |                                              |   |
|                                 | Précédent                                   | Sauvagardar | Subrant                                      |   |

6 Cocher un ou plusieurs motifs de votre demande de mobilité.

En cas de sélection du motif "Demande conjointe", le site propose la saisie des informations suivantes :

- numéro agent RH du conjoint si celui-ci est un agent relevant du MAA ;
  - nom et prénom du conjoint ;
  - affectation actuelle du conjoint.

<u>Vous devrez joindre obligatoirement à votre demande une pièce justificative pour chaque motif</u>coché.

**7** Cliquer sur le lien "Ajouter une pièce justificative"

| iées.       |
|-------------|
| æpt<br>ité. |

Sélectionner le type de pièce dans la liste déroulante :

- Curriculum Vitae
- Lettre de motivation
- Extrait du livret de famille
- Certificat de PACS
- Certificat de concubinage
- Fiche de situation du conjoint fonctionnaire
- Contrat de travail du conjoint
- Certificat du médecin de prévention

Cliquer sur le bouton 🕒 pour sélectionner un fichier.

Cliquer sur le lien "Télécharger le fichier".

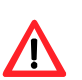

Il n'est pas possible de consulter la pièce justificative après son chargement.

Seuls les formats pdf et jpeg sont autorisés.

Le Curriculum Vitae doit obligatoirement être joint à la télédéclaration.

Si avez coché 2 motifs de mobilité, vous devrez joindre 3 pièces justificatives (une par motif + le CV).

Si le type de pièce justificative à joindre n'existe pas dans la liste déroulante, sélectionner la valeur "autre" : un champ en saisie libre permet alors de saisir un nouveau libellé de pièce justificative.

Pour ajouter d'autres pièces justificatives, répéter l'opération autant de fois que nécessaire.

| Motif(s) particulier(s)           |                                             |              |             |                                              | , |
|-----------------------------------|---------------------------------------------|--------------|-------------|----------------------------------------------|---|
|                                   | Convenance personnelle :                    |              |             | Intérêt professionnel :                      |   |
|                                   | Rapprochement du conjoint (Prio) :          | $\checkmark$ |             | Rapprochement de domicile :                  |   |
|                                   | Réintégration :                             |              |             | Raisons de santé :                           |   |
|                                   | Raisons familiales :                        |              |             | Validation d'une promotion :                 |   |
|                                   | CIMM Outre Mer (Prio) :                     |              |             | Fonctions quartier urbain difficile (Prio) : |   |
|                                   | Poste suppr. suite restructuration (Prio) : |              |             | Suppression d'emploi (Prio) :                |   |
|                                   | Travailleur handicapé (Prio) :              |              |             | Demande conjointe :                          |   |
|                                   |                                             |              |             |                                              |   |
|                                   |                                             |              |             |                                              |   |
|                                   |                                             |              |             |                                              |   |
| Pièces justificatives             |                                             |              |             |                                              |   |
| CV Curriculum Vitae               |                                             | O Supprin    | ner,        |                                              |   |
| AM Extrait d'acte de mariage      |                                             | O Supprin    | her         |                                              |   |
| LM Lettre de motivation           |                                             | O Supprin    | ter,        |                                              |   |
| O Ajouter une pièce justificative |                                             |              |             |                                              |   |
|                                   |                                             |              |             |                                              |   |
|                                   | <                                           | *            |             | >                                            |   |
|                                   | Précédent                                   | Accueil      | Sauvegarder | Suivant                                      |   |
|                                   |                                             |              |             |                                              |   |
|                                   |                                             |              |             |                                              |   |

8 Cliquer sur le bouton "Suivant".

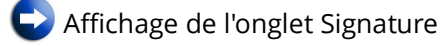

9 Cliquer sur le bouton "Signer votre demande"

En signant votre demande, vous la validez. Elle pourra alors être consultée par l'ensemble des acteurs intervenant dans le processus de mobilité.

| gner votre                                                 | e dem                                  | ande                                                                           |                                   |                                          |                                                                                                    |
|------------------------------------------------------------|----------------------------------------|--------------------------------------------------------------------------------|-----------------------------------|------------------------------------------|----------------------------------------------------------------------------------------------------|
| Campagne de mo                                             | bilité : Aut                           | omne 2017                                                                      |                                   |                                          |                                                                                                    |
| V° agent : 82504                                           |                                        |                                                                                |                                   |                                          |                                                                                                    |
| Iom : LEJARDINI                                            | ER                                     |                                                                                | Pré                               | nom : Bénédicte                          |                                                                                                    |
| tat demande : Co                                           | omplète                                |                                                                                | Dat                               | e de création : 03/07/2017               |                                                                                                    |
| lbr de postes der                                          | nandés : :                             | 2                                                                              | Nbr                               | de pièces justificatives : 3             |                                                                                                    |
| lode de recueil :                                          | Demande                                | ur                                                                             |                                   |                                          |                                                                                                    |
|                                                            |                                        |                                                                                |                                   |                                          |                                                                                                    |
| iste des postes :                                          |                                        |                                                                                |                                   |                                          |                                                                                                    |
|                                                            | Rang                                   | Type de poste                                                                  | Nº Poste                          | Service/Structure                        | Intituie du poste                                                                                                    |
|                                                            | 1                                      | Poste relevant du MAAF                                                         | 59037                             | Env d'Allon (payee)                      | Ohet de projet gestion des concess surgur                                                                                                   |
|                                                            | 2                                      | Poste nors ministere                                                           | 12450                             | Ministere de la Conesión des territories | chei de projet gestion des espaces ruraux                                                                                                   |
| late de signature<br>imail demandeur<br>imail télé-déclara | : 03/07/20<br>: benedic<br>ant : bened | )17<br>te.lejardinier@agriculture.gouv.fr<br>dicte.lejardinier@agriculture.gov | r<br>IV.fr                        |                                          |                                                                                                    |
| En signant vo                                              | otre demai<br>des actei                | nde, vous la validez. Elle pourra<br>urs intervenant dans le processi          | être consultée<br>us de mobilité. | 🕼 Signer votre demande                   | Après signature, il est possible de modifier votre demande jusqu'à la<br>date limite de dépôt des candidatures, rappelée en page d'accueil. |
| par l'ensemble                                             |                                        |                                                                                |                                   |                                          |                                                                                                    |

Votre demande est validée : un accusé de réception contenant le récapitulatif de la demande est envoyé à l'adresse mél que vous avez indiquée.

| ons                  | Votre demande est s          | ignée                                    |        |           |         |        |                                             |             |
|----------------------|------------------------------|------------------------------------------|--------|-----------|---------|--------|---------------------------------------------|-------------|
| Annuler la signature | Agent                        |                                          | Postes |           |         | Motifs |                                             |             |
| Récapitulatif en PDF |                              |                                          |        | Précédent | Suivant |        | s                                           | Bauvegarder |
|                      | Agent                        |                                          |        |           |         |        |                                             |             |
|                      | N°Agent :                    | 2504                                     |        |           |         |        |                                             |             |
|                      | Nom, Prénom :                | EJARDINIER Bénédicte                     |        |           |         | Non    | n de naissance : DUTILLEUL                  |             |
|                      | Service actuel / Structure : | G/SRH/M. systèmes d'information RH       |        |           |         |        | Depuis le : 11/11/2008                      |             |
|                      | Corps :                      | H.T.                                     |        |           |         |        | Grade : informaticien de haute technicité C | .D.I.       |
|                      | Situation familiale :        | larié (e)                                |        |           |         |        |                                             |             |
|                      | * Fonctions actuelles :      | Adjointe du chef de mission              |        |           |         |        | * Depuis le : 01/09/2011                    |             |
|                      | * Adresse Mél :              | benedicte.lejardinier@agriculture.gouv.f | r:     |           |         |        |                                             |             |
|                      | * Confirmer adr. Mél :       | benedicte.lejardinier@agriculture.gouv.f | r      |           |         |        |                                             |             |
|                      | Ministère employeur :        | MAA                                      |        |           |         |        |                                             |             |

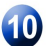

Ouvrir votre messagerie et éditer le récapitulatif envoyé.

### 4. Modification de votre demande

Après signature, il est possible de modifier votre demande jusqu'à la date limite de dépôt des candidatures, indiquée dans la note générale de mobilité et rappelée en page d'accueil.

| MINISTÈ<br>DE L'AGR<br>ET DE L'A<br>Liberté<br>Égalité<br>Fratenjié | RE<br>LICULTURE<br>LIMENTATION                                                                      | AgriMob                                                                                                    | Benedicte VAN COILLIE Demandeur                                                                                                    |                  |  |  |  |  |
|---------------------------------------------------------------------|----------------------------------------------------------------------------------------------------|----------------------------------------------------------------------------------------------------|----------------------------------------------------------------------------------------------------|------------------|--|--|--|--|
| # Accuell                                                           | Sélectionner la                                                                                     | campagne pour votre télédéclaration                                                                                                    | Historique de vos demandes                                                                                                    |                  |  |  |  |  |
| Choix                                                               | de la campa<br>sélectionner la campa                                                                | igne<br>igne de mobilité pour laquelle vous souhaitez cré                                                                                                    | éer une nouvelle demande ou modifier une demande existante.                                                                                                    | ^                |  |  |  |  |
|                                                                     |                                                                                                    | Campagne de mobilité : Printemps 2021   Accéder à votre demande  Dispusance que la site de télé ser distature destiné à la compagne de mobilité destructures de ser bilité destructures de ser de televent du MAAA |                                                                                                    |                  |  |  |  |  |
|                                                                     | Vous pouvez télé cantidature destine à la Cantpagne de mobilite generale des agents relevant du MAA |                                                                                                    |                                                                                                    |                  |  |  |  |  |
|                                                                     | $\subset$                                                                                           | Image: Signée       Notifications         Image: Worker demanded       Image: Signée                                                                                                    | i<br>de mobilité est signée. Vous pouvez toutefois la modifier jusqu'à la date limite de dépôt des candidatures, indiquée dans la note de service de mobilité. |                  |  |  |  |  |
| •••• Mi                                                             | nistère de l'agriculture                                                                            | et de l'alimentation                                                                                                    | Version 1.5.0 (Recette)                                                                                                    | Mentions légales |  |  |  |  |

Pour modifier votre demande, sélectionner la campagne de mobilité dans la liste déroulante et cliquer sur le bouton "Accéder à votre demande".

Vous accédez, ensuite, aux mêmes onglets décrits dans les paragraphes précédents, et pouvez modifier autant que de besoin votre demande (postes demandés, rang de priorité, pièce justificatives, etc.).

### 5. Suppression de votre demande

Après signature, il est possible de supprimer votre demande jusqu'à la date limite de dépôt des candidatures, indiquée dans la note générale de mobilité et rappelée en page d'accueil.

Pour supprimer votre demande :

- 1. Cliquer sur le lien "Accéder à votre demande" à partir de la page d'accueil de la télé candidature ;
- 2. Cliquer sur le bouton "Annuler la signature" affiché à gauche de l'écran ;
- 3. Cliquer à nouveau sur le lien "Accéder à votre demande" ;
- 4. Cliquer sur le bouton "Supprimer votre demande".

# Accéder à votre demande

### 6. Assistance

En cas de problème de connexion, vous devez vous adresser à : assistance.dsa@agriculture.gouv.fr.

Les agents relevant du MAA, qui ne sont plus en fonction au sein des services du ministère depuis une longue durée (disponibilité, détachement, mise à disposition, etc.), doivent solliciter la réactivation de leur compte Agricoll en écrivant à : <u>assistance.dsa@agriculture.gouv.fr</u>.

Les agents de corps du MAA affectés au sein des structures du MTES doivent, le cas échéant, solliciter la création de leur compte Agricoll auprès de <u>assistance.dsa@agriculture.gouv.fr</u>.

En cas de difficulté <u>d'utilisation d'AGRIMOB</u>, vous pouvez écrire à l'adresse : <u>assistance-</u> <u>sirh.sg@agriculture.gouv.fr</u>

## 7. Modèle de récapitulatif d'une demande de mobilité

| ampagne de mobilité : Automne 2017         P Demande : 100011939         os informations         N° Agent : 82504         Nom, Prénom : LEJARDINIER Bénédicte Nom de naissance : DUTILLEUL         Corps/Grade : I.H.T. CDI.       Affectation : SG/SRH/M. systèmes d'infor         Signataire : LEJARDINIER Bénédicte Date de la signature : 03/07/2017         Iste des postes demandés         Xange Type de poste N° Poste Service/Structure Intitulé du poste Ref NS         1       Poste relevant du 59037         2       Poste hors         1       Poste nors         2       Poste hors         12456       Ministère de la         Chésion des espaces ruraux         territoires         commentaires / Motivations         1       59037         1       suis très motivée         2       12456                                                                               | bilité : Automne 2017<br>2011939<br>2013<br>204<br>: LEJARDINIER Bénédicte Nom de naissance : DUTILLEUL<br>I.H.T. CDI. Affectation : SG/SRH/M. systèmes d'information<br>EJARDINIER Bénédicte Date de la signature : 03/07/2017<br>es demandés<br>2 poste <u>N° Poste Service/Structure Intitulé du poste Ref NS</u><br>elevant du 59037 ENV d'Alfort (payée) Directeur des systèmes 2017-560<br>d'information<br>ors 12456 Ministère de la Chef de projet gestion des<br>re Cohésion des espaces ruraux<br>territoires<br>: / Motivations<br>Je suis très motivée<br>Jlier(s)<br>mel                                                                                                    |                                 |                                                        |              |                                                |                                              |                  |
|----------------------------------------------------------------------------------------------------|----------------------------------------------------------------------------------------------------|---------------------------------|--------------------------------------------------------|--------------|------------------------------------------------|----------------------------------------------|------------------|
| bit informations         N° Agent : 82504         Nom, Prénom : LEJARDINIER Bénédicte       Nom de naissance : DUTILLEUL         Corps/Grade : I.H.T. CDI.       Affectation : SG/SRH/M. systèmes d'infor         Signataire : LEJARDINIER Bénédicte       Date de la signature : 03/07/2017         ste des postes demandés         MAAF         1       Poste relevant du       59037         ENV d'Alfort (payée)         Directeur des systèmes       2017-5         dinformation       2017-5         Contenentaires / Motivations         2       Poste hors       12456         Commentaires / Motivations         1       59037       Je suis très motivée         2       12456       2         Notif(s) particulier(s)         Intérêt professionnel                                                                                                    | od         104         1: LEJARDINIER Bénédicte       Nom de naissance : DUTILLEUL         1.H.T. CDI.       Affectation : SG/SRH/M. systèmes d'information         EJARDINIER Bénédicte       Date de la signature : 03/07/2017         es demandés         Poste Service/Structure Intitulé du poste Ref NS         elevant du       59037       ENV d'Alfort (payée)       Directeur des systèmes       2017-560         alevant du       59037       ENV d'Alfort (payée)       Directeur des systèmes       2017-560         orise         conte N° Poste Service/Structure Intitulé du poste Ref NS         es demandés         Poste Service/Structure Intitulé du poste Ref NS         orise 12456         Conésion des espaces ruraux         territoires         Affectations         Je suis très motivée         suis très motivée                                                                                                    | mpag<br>Dem                     | gne de mobilité : Au<br>ande : 100011939               | itomne 2017  |                                                |                                              |                  |
| N° Agent : 82504<br>Nom, Prénom : LEJARDINIER Bénédicte Nom de naissance : DUTILLEUL<br>Corps/Grade : I.H.T. CDI. Affectation : SG/SRH/M. systèmes d'infor<br>Signataire : LEJARDINIER Bénédicte Date de la signature : 03/07/2017<br>ste des postes demandés<br>$\text{Rang Type de poste N° Poste Service/Structure Intitulé du poste Ref NS 1 Poste relevant du 59037 ENV d'Alfort (payée) Directeur des systèmes 2017-5 d'information 2 Poste rors 12456 Ministère de la Cohef de projet gestion des ministère Commentaires / Motivations 2 Poste / Motivations MaaF 2 Poste de Commentaires / Motivations 1 59037 Je suis très motivée 2 12456 otif(s) particulier(s) Intérêt professionnel$                                                                                                    | 04<br>: LEJARDINIER Bénédicte Nom de naissance : DUTILLEUL<br>I.H.T. CDI. Affectation : SG/SRH/M. systèmes d'information<br>EJARDINIER Bénédicte Date de la signature : 03/07/2017<br>es demandés<br>Poste N° Poste Service/Structure Intitulé du poste Ref NS<br>elevant du 59037 ENV d'Alfort (payée) Directeur des systèmes 2017-560<br>d'information<br>ors 12456 Ministère de la Chef de projet gestion des<br>espaces ruraux<br>territoires<br>:/ Motivations<br>Je suis très motivée<br>ulier(s)<br>nel                                                                                                    | os in                           | formations                                             |              |                                                |                                              |                  |
| Nom, Prénom:       LEJARDINIER Bénédicte       Nom de naissance :       DUTILLEUL         Corps/Grade :       I.H.T. CDI.       Affectation :       SG/SRH/M. systèmes d'infor         Signataire :       LEJARDINIER Bénédicte       Date de la signature :       03/07/2017         ste des postes demandés         Mage viewe de poste N° Poste Service/Structure Intitulé du poste Ref NS         1       Poste relevant du       59037       ENV d'Alfort (payée)       Directeur des systèmes       2017-5         2       Poste hors       12456       Ministère de la       Chef de projet gestion des espaces ruraux         territoires         Motivations         Confignentaires / Motivations         1       59037       Je suis très motivée       2         2       12456       Commentaires / Motivations       1         Signation des espaces ruraux         territoires | : LEJARDINIER Bénédicte Nom de naissance : DUTILLEUL<br>I.H.T. CDI. Affectation : SG/SRH/M. systèmes d'information<br>EJARDINIER Bénédicte Date de la signature : 03/07/2017<br>es demandés<br>e poste N° Poste Service/Structure Intitulé du poste Ref NS<br>elevant du 59037 ENV d'Alfort (payée) Directeur des systèmes 2017-560<br>d'information<br>ors 12456 Ministère de la Chef de projet gestion des<br>espaces ruraux<br>territoires<br>: / Motivations<br>Je suis très motivée<br>ullier(s)<br>nnel                                                                                                    | N° A                            | Agent : 82504                                          |              |                                                |                                              |                  |
| Corps/Grade : I.H.T. CDI.       Affectation : SG/SRH/M. systèmes d'infor         Signataire : LEJARDINIER Bénédicte       Date de la signature : 03/07/2017         ste des postes demandés         Mage relevant du 59037 ENV d'Alfort (payée) Directeur des systèmes 2017-5 d'information         2       Poste relevant du 59037 ENV d'Alfort (payée) Directeur des systèmes conference de la Cohésion des espaces ruraux         conference de la Cohésion des espaces ruraux         Ommentaires / Motivations         1       59037       Je suis très motivée         2       12456       Commentaires / Motivations         Motivations         Conference / Motivations         1       59037       Je suis très motivée         2       12456       Intérêt professionnel                                                                                                    | I.H.T. CDI.       Affectation : SG/SRH/M. systèmes d'information         EJARDINIER Bénédicte       Date de la signature : 03/07/2017         es demandés         e poste       N° Poste         e poste       N° Poste         elevant du       59037         ENV d'Alfort (payée)       Directeur des systèmes         ors       12456         Cohésion des       espaces ruraux         territoires       cohésion         / Motivations                                                                                                    | Non                             | n, Prénom : LEJARD                                     | NIER Bénéd   | licte Nom de n                                 | aissance : DUTILLEUL                         |                  |
| Signataire : LEJARDINIER Bénédicte     Date de la signature : 03/07/2017       ste des postes demandés       Rang     Type de poste     N° Poste       1     Poste relevant du     59037       2     Poste hors     12456       1     Poste hors     12456       2     Poste hors     12456       2     Poste hors     12456       2     Poste hors     12456       3     Cohésion des espaces ruraux       4     Structures                                                                                                    | EJARDINIER Bénédicte Date de la signature 03/07/2017 es demandés  e poste N° Poste Service/Structure Intitulé du poste Ref NS elevant du 59037 ENV d'Alfort (payée) Directeur des systèmes 2017-560 d'information ors 12456 Ministère de la Cohésion des espaces ruraux is / Motivations  // Motivations // Motivations // Motiva | Cor                             | ps/Grade ; I.H.T. CE                                   | 01.          | Affectatio                                     | n: SG/SRH/M. systèr                          | nes d'informatio |
| ste des postes demandés         Rang       Type de poste       N" Poste       Service/Structure       Intitulé du poste       Ref NS         1       Poste relevant du       59037       ENV d'Alfort (payée)       Directeur des systèmes       2017-5         2       Poste hors       12456       Ministère de la       Chef de projet gestion des espaces ruraux       territoires         commentaires / Motivations         Service/Structure       Intitulé du poste       Ref NS         2       Poste hors       12456       Ministère de la       Chef de projet gestion des espaces ruraux         contractives       Lerritoires       Commentaires       Motivations       1         1       59037       Je suis très motivée       2       12456         otif(s) particulier(s)         Intérêt professionnel       Intérêt professionnel                                      | es demandés e <u>poste N" Poste Service/Structure Intitulé du poste Ref NS</u> elevant du 59037 ENV d'Alfort (payée) Directeur des systèmes 2017-560 dirinformation ors 12456 Ministère de la Cohésion des espaces nuraux territoires c/ Motivations i./ Motivations Je suis très motivée ulier(s) nel atives                                                                                                    | Sig                             | nataire : LEJARDINIE                                   | R Bénédicte  | Date de la                                     | signature: 03/07/2017                        |                  |
| Rang         Type de poste         N* Poste         Service/Structure         Initituié du poste         Ref NS           1         Poste relevant du<br>MAAF         59037         ENV d'Alfort (payée)         Directeur des systèmes         2017-5           2         Poste nors<br>ministère         12456         Ministère de la<br>Cohésion des<br>territoires         Chef de projet gestion des<br>espaces nuraux         espaces nuraux           Dommentaires / Motivations         Commentaires / Motivations         Commentaires         Motivations           1         59037         Je suis très motivée         2         2           2         12456         Intérêt professionnel         Intérêt professionnel         1                                                                                                    | e poste       N" Poste       Service/Structure       Initialé du poste       Ref NS         elevant du       59037       ENV d'Alfort (payée)       Directeur des systèmes       2017-560         oors       12456       Ministère de la<br>Cohésion des<br>territoires       Chef de projet gestion des<br>espaces ruraux       2017-560         // Motivations       Cohésion des<br>territoires       Chef de projet gestion des       2017-560         // Motivations       Je suis très motivée       2017-560       2017-560         // Motivations       Je suis très motivée       2017-560       2017-560         // Motivations       Je suis très motivée       2017-560       2017-560         // Motivations       Je suis très motivée       2017-560       2017-560         // Motivations       Je suis très motivée       2017-560       2017-560         // Motivations       Je suis très motivée       2017-560       2017-560         // Motivations       Je suis très motivée       2017-560       2017-560         // Motivations       Je suis très motivée       2017-560       2017-560         // Motivations       Je suis très motivée       2017-560       2017-560         // Motivations       Je suis très motivée       2017-560       2017-560         // Motivations<                                                                                                    | ste d                           | des postes dema                                        | andés        |                                                |                                              |                  |
| 1       Poste relevant du MAAF       59037       ENV d'Alfort (payée)       Directeur des systèmes d'information       2017-5         2       Poste hors ministère       12456       Ministère de la Cohésion des espaces ruraux       Cohésion des espaces ruraux       espaces ruraux         0       mentaires / Motivations         1       59037       Je suis très motivée       2         2       12456       Separation       1       59037       Je suis très motivée         2       12456       Intérêt professionnel       Intérêt professionnel       1                                                                                                    | elevant du 59037 ENV d'Alfort (payée) Directeur des systèmes 2017-560<br>d'information 2017-560<br>d'information 2017-560<br>d'information 2017-560<br>d'information 2017-560<br>d'information 2017-560<br>Cohésion des espaces nuraux<br>territoires<br>commentaires / Motivations<br>Je suis très motivée<br>ulier(s)<br>nnel                                                                                                    | Ran                             | ig Type de poste                                       | Nº Poste     | Service/Structure                              | Intitulé du poste                            | Ref NS           |
| 2       Poste hors ministère       12456       Ministère de la Cohésion des espaces ruraux         confésion des territoires       Conésion des territoires       Chef de projet gestion des espaces ruraux         commentaires / Motivations       Rang N° Poste       Commentaires / Motivations         1       59037       Je suis très motivée         2       12456         cotif(s) particulier(s)         Intérêt professionnel                                                                                                    | ors 12456 Ministère de la Chef de projet gestion des espaces nuraux territoires / Motivations Commentaires / Motivations Je suis très motivée ulier(s) annel atives                                                                                                    | 1                               | Poste relevant du<br>MAAF                              | 59037        | ENV d'Alfort (payée)                           | Directeur des systèmes<br>d'information      | 2017-560         |
| Rang N° Poste       Commentaires / Motivations         1       59037       Je suis très motivée         2       12456                                                                                                    | s / Motivations<br>Commentaires / Motivations<br>Je suis très motivée<br>ulier(s)<br>nnel<br>atives                                                                                                    | 2                               | Poste hors<br>ministère                                | 12456        | Ministère de la<br>Cohésion des<br>territoires | Chef de projet gestion des<br>espaces ruraux |                  |
| otif(s) particulier(s)<br>Intérêt professionnel                                                                                                    | ulier(s)<br>nnel<br>atives                                                                                                    | 1                               | 59037<br>12456                                         | Je suis très | motivée                                        |                                              |                  |
| Intérêt professionnel                                                                                                    | atives                                                                                                    |                                 | s) particulier(s)                                      |              |                                                |                                              |                  |
|                                                                                                    | atives                                                                                                    | otif(                           |                                                        |              |                                                |                                              |                  |
|                                                                                                    | atives                                                                                                    | otif(:<br>Intéi                 | rêt professionnel                                      |              |                                                |                                              |                  |
|                                                                                                    | atives                                                                                                    | otif(:<br>Inté                  | rêt professionnel                                      |              |                                                |                                              |                  |
| èces justificatives                                                                                                    |                                                                                                    | otif(:<br>Inté                  | rêt professionnel                                      |              |                                                |                                              |                  |
| Curriculum Vitae                                                                                                    |                                                                                                    | otif(:<br>Inté<br>èces          | rêt professionnel<br>s justificatives                  |              |                                                |                                              |                  |
|                                                                                                    |                                                                                                    | inté<br>Inté<br>èces<br>Curr    | rêt professionnel<br>s justificatives<br>riculum Vitae |              |                                                |                                              |                  |
|                                                                                                    |                                                                                                    | otif(:<br>Intéi<br>èces<br>Curr | rêt professionnel<br>s justificatives<br>riculum Vítae |              |                                                |                                              |                  |
|                                                                                                    |                                                                                                    | otif(:<br>Intéi<br>èce:<br>Curr | rêt professionnel<br>s justificatives<br>riculum Vitae |              |                                                |                                              |                  |
|                                                                                                    |                                                                                                    | otif(:<br>Intéi<br>èces<br>Curr | rêt professionnel<br>s justificatives<br>riculum Vitae |              |                                                |                                              |                  |
|                                                                                                    |                                                                                                    | otif(:<br>Intéi<br>èce:<br>Cum  | rêt professionnel<br>s justificatives<br>riculum Vitae |              |                                                |                                              |                  |
|                                                                                                    |                                                                                                    | otif(:<br>Intéi<br>èces<br>Curr | rêt professionnel<br>s justificatives<br>riculum Vitae |              |                                                |                                              |                  |